## PPP em tempo real (experimental)

## O objetivo deste documento é fornecer um "passo-a-passo" para a configuração do programa BNC (BKG NTRIP client) a fim de realizar o PPP em tempo real, via serviço RBMC-IP (Internet Protocol).

Antes de iniciar a configuração do BNC, alguns procedimentos de configuração da Internet deverão ser realizados no computador, através do painel de controle do Windows, sendo elas:

(1°) Conecte e instale o dispositivo de Internet móvel, como por exemplo um modem 3G no computador.

(2°) Acesse em Painel de Controle o item "Opções de Internet" e manter as janelas configuradas de acordo com as figuras abaixo:

| ral                             | Segurança Privaci                                            | idade Conteúdo                 | A configuração automática poderá anular as configurações manuais.                                            |
|---------------------------------|--------------------------------------------------------------|--------------------------------|----------------------------------------------------------------------------------------------------|
| Conexões                        | Programas                                                    | Avançadas                      | Para usar as configurações manuais, desabilite a configuração<br>automática.                                 |
|                                 |                                                              |                                | Detectar automaticamente as configurações                                                                    |
| Para config                     | gurar uma conexão com a<br>líque em Configurar.              | Configurar                     | Usar script de configuração automática                                                                       |
| ~ .                             |                                                              | 997.                           | Endereço:                                                                                                    |
| igurações de re                 | ede dial-up e de rede virtual p                              | rivada                         | Servidor proxy                                                                                               |
| Oi Velox 3G (p                  | padrão)                                                      | Adicionar                      | Usar um servidor proxy para esta conexão (estas configurações                                                |
|                                 |                                                              | Adicionar VPN                  | não serão aplicadas a outras conexões).                                                                      |
|                                 |                                                              |                                | Endereço: Porta: 80 Avançadas                                                                                |
|                                 |                                                              | Remover                        | Não usar pro <u>x</u> y para endereços locais                                                                |
| lha Configuraç                  | ções se precisar configurar un<br>a uma conexão.             | n <u>C</u> onfigurações        | Configurações da rede dial-up                                                                                |
| The brown build                 |                                                              |                                | Nome de Usuario:                                                                                             |
| Nunca discar u                  | ma cone <u>x</u> ão                                          |                                | Saphar                                                                                                    |
| Discar sempre                   | que uma conexão de rede <u>n</u> ã                           | o for encontrada               | <u>D</u> enna: Ava <u>n</u> çadas                                                                            |
| Sempre discar                   | a conexão padrão                                             | Dofinir padrão                 | Do <u>m</u> inio:                                                                                            |
| adrão atual:                    | OI Velox 3G                                                  | Dejinir padrao                 | OK Cancelar                                                                                                  |
| igurações da R                  | lede Local (LAN)                                             |                                |                                                                                                    |
| nfigurações de                  | e rede local não se aplicam a<br>iscolha Configurações acima | Configurações da LAN           |                                                                                                    |
| configurações                   | dial-up.                                                     |                                | 🔚 Oi Velox 3G Propried                                                                                       |
|                                 |                                                              | $\land$                        | Geral Opoñes Seruranca Rede Compartilhamento                                                                 |
|                                 |                                                              |                                |                                                                                                    |
|                                 | ОК                                                           | icelar Aplicar                 | Compartilhamento de Conexao da Internet                                                                      |
|                                 |                                                              |                                | Permitir que outros usuários da rede se conectem pela<br>conexão deste computador à Internet                 |
| Configuraçõ                     | es da Rede Loca                                              | ×                              | Conexão de rede doméstica:                                                                                   |
|                                 |                                                              |                                | Conexão local                                                                                                |
| Configuração                    | automática                                                   |                                | 🕐 🔽 Estabelecer uma conexão dial-up sempre que um                                                            |
| A configuraçã<br>Para usar as c | o automática poderá anula<br>configurações manuais, de       | ar as configurações manuais.   | computador da rede tentar acessar a Internet                                                                 |
| utomática.                      | ge eyees manaalay de                                         | garayoo                        | Very Permitir que outros usuários da rede controlem ou<br>degabilitem a conexão compartilhada com a Internet |
| 🗸 Detectar a                    | utomaticamente as config                                     | urações                        | Usand ICS (Compartilhamento de Conexão                                                                       |
| Usar script                     | de configuração automáti                                     | ica                            | <u>com a Internet)</u>                                                                                       |
| Endereço:                       |                                                              |                                |                                                                                                    |
| ervidor prov                    | v.                                                           |                                |                                                                                                    |
| _ llear um co                   | v<br>arvidor provy para a roda l                             | local (estas configuraçãos pão |                                                                                                    |
| se aplicam                      | a conexões dial-up ou VPN                                    | v).                            |                                                                                                    |
|                                 | proxy.ibge.gov. Port                                         | ta: 80 Avancadas               |                                                                                                    |
| En <u>d</u> ereço;              |                                                              |                                | ОК Са                                                                                                    |
| Endereço:                       | ar provy para enderecco l                                    | ocaie                          |                                                                                                    |

(3°) Copie o executável Bnc28-Windows.exe (disponível em <u>http://igs.bkg.bund.de/ntrip/download</u>) para uma pasta qualquer do computador.

Exemplo: C:\NTRIP\Bnc28-Windows

| Name, Description                                                                                                    | Operating System                                     | Code Executable                         | Provider                                                 | Vers.                      | Type Size    |
|----------------------------------------------------------------------------------------------------|------------------------------------------------------|-----------------------------------------|----------------------------------------------------------|----------------------------|--------------|
| Windows Server, reading from Serial Port                                                                                                    | Windows 98/2000/NT/XP                                | Executable                              | BKG                                                      | 1.3.1                      | EXE ~700 K   |
| Command Line Server, reading from TCP/IP<br>Port                                                                                                    | Windows 98/2000/NT/XP                                | Executable                              | BKG                                                      | 1.6.1                      | ZIP ~50 K    |
| Ntrip Version 2.0 Command Line Server,<br>reading from SISNeT Server, TCP/UDP IP<br>Port, Serial port, or NtripCaster to support an<br>Ntrip Version 1.0 or 2.0 Caster | Posix<br>Windows                                     | <u>C</u> , <u>GPL</u> <u>Executable</u> | Andrea Stuerze, BKG,<br>Dirk Stoecker, Alberding<br>GmbH | 1.5.1                      | ZIP 17 K     |
|                                                                                                    | Multi-Function Ntrip                                 | Software and Assistin                   | ng Tools                                                 |                            |              |
| Name, Description                                                                                                    | Operating System                                     | Code Executable                         | Provider                                                 | Vers.                      | Type Size    |
|                                                                                                    | 32bit Red Hat Enterprise 5                           | Exe <u>v2.8</u>                         |                                                          |                            |              |
|                                                                                                    | 64bit Red Hat Enterprise 5                           | Exe <u>v2.8</u>                         |                                                          |                            |              |
|                                                                                                    | 64bit Red Hat Enterprise 6                           | Exe <u>v2.8</u>                         |                                                          |                            |              |
| BKG Ntrip Client (BNC), Decoder, Converter<br>and Monitor reading BTCM 2 x and BTCM                                                                                    | 64bit SUSE Linux 11.3                                | Exe <u>v2.8</u>                         | Leos Mervart,                                            |                            |              |
| 3.x formats, supporting Real-time PPP,                                                                                                    | 64bit SUSE Linux 12.2                                | Exe <u>v2.8</u>                         | Czech Technical<br>University, Praque                    | 2.8                        | 7IP~10 17 MB |
| High-rate RINEX Data Centers, Real-time<br>GNSS Engines and Real-time Combination                                                                                      | 64bit Debian 6                                       | Exe <u>v2.8</u>                         | Georg Weber,                                             |                            |              |
| Centers                                                                                                    | Mac, Static Universal<br>Binaries                    | DMG <u>v2.8</u>                         | BKG, Frankfurt                                           |                            |              |
|                                                                                                    | Windows                                              | Exe <u>v2.8</u>                         |                                                          |                            |              |
|                                                                                                    | Source Code, GPL                                     | C++ <u>v2.8</u>                         |                                                          |                            |              |
| NtripClient, NtripServer, and NtripCaster<br>Repositories, search for 'ntrip'                                                                                          | Unix/Linux, Distributions:<br>SUSE, Fedora, Mandriva | <u>RPM's</u> or <u>Search</u><br>SUSE   | Dirk Stoecker                                            |                            |              |
| RTKLIB, Open Source Program Package for<br>RTK-GPS                                                                                                    | Windows NT/2000/XP                                   | RTKLIB                                  | Tomoji Takasu, Japan                                     | 2.4                        | ZIP ~30 MB   |
| GNSS Surfer, Ntrip Client and Server, RTCM<br>2.x and 3.x Encoder & Decoder,<br>Topcon/Javad Raw Decoder, RINEX<br>Generator, Web-Monitoring, Backup-System            | Windows NT/2000/XP                                   | Executable<br>Light Version             | Juergen Siebert, SAPOS                                   | <u>1.08</u><br><u>1.08</u> | ZIP ~9 MB    |

(4°) Solicite uma autorização de acesso aos dados no caster do IBGE em:

http://www.ibge.gov.br/home/geociencias/cadastro/

(5°) Execute o Bnc28-Windows.exe e selecione os fluxos necessários para a realização do PPP em tempo real através da barra inferior, opção "Add stream", sendo eles:

I - Órbitas transmitidas através do fluxo "RTCM3EPH", obtido no servidor caster do IBGE;

II - Correções às órbitas e relógios através do fluxo "SIRGAS200002"(solução GNSS em SIRGAS2000) ou SIRGAS20001 (solução GPS em SIRGAS2000) ou IGS03(solução GNSS em ITRF08);

Os fluxos das órbitas transmitidas e das correções são obtidos no servidor no servidor caster do IBGE, da seguinte forma:

| etwork Ge       |                              | and the second second s |                         | -        |          |           |             |               |         |               |         |
|-----------------|------------------------------|----------------------------------------------------------------------------------------------------|-------------------------|----------|----------|-----------|-------------|---------------|---------|---------------|---------|
|                 | neral RINEX Observation      | IS RINEX Ephemeris                                                                                                    | RINEX Editing & QC      | Broad    | icast Co | rrections | Feed Engine | Serial Output | Outages | Miscellaneous | PPP (1) |
| Settings for pr | oxy in protected networks an | d for SSL authorization, le                                                                                                    | ave boxes blank if none | e.       |          |           |             |               |         |               |         |
| Proxy host      |                              |                                                                                                    |                         |          |          |           |             |               |         |               |         |
| Proxy port      |                              |                                                                                                    |                         |          |          |           |             |               |         |               |         |
| Path to SSL Ce  | rtificates                   |                                                                                                    | Default: C:/U           | sers/VRF | .config  | BKG       |             |               |         |               |         |
| Ignore SSL Aut  | thorization Errors           |                                                                                                    |                         |          |          |           |             |               |         |               |         |
|                 |                              |                                                                                                    |                         |          |          |           |             |               |         |               |         |
|                 |                              |                                                                                                    |                         |          |          |           |             |               |         |               |         |
|                 |                              |                                                                                                    |                         |          |          |           |             |               |         |               |         |
|                 |                              |                                                                                                    |                         |          |          |           |             |               |         |               |         |
|                 |                              |                                                                                                    |                         |          |          |           |             |               |         |               |         |
| Streams: re     | source loader / mountpoin    | t decoder                                                                                                    | lat long                | nmea     | ntrip    | bytes     |             |               |         |               |         |
| 192.168.0.2:50  | 01/LEICA                     | RTCM_3.x                                                                                                    | -22.5 -43.3             | no       | N        | 0 byte(s) |             |               |         |               |         |
| products.igs-   | ip.net:2101/CLK44            | RTCM_3.0                                                                                                    | 50.00 10.00             | no       | 1        | 0 byte(s) |             |               |         |               |         |
| products ins-   | in net-2101/RTCM3EPH         | RTCM 3                                                                                                    | 50.09 8.66              |          | 1        | 0 hyte(s) |             |               |         |               |         |
|                 |                              |                                                                                                    |                         |          | -        |           |             |               |         |               |         |
|                 |                              |                                                                                                    |                         |          |          |           |             |               |         |               |         |
| a Through       | nout Latency PPP Plo         | at .                                                                                                    |                         |          |          |           |             |               |         |               |         |
| y mody          | por councy minute            |                                                                                                    |                         |          |          |           |             |               |         |               |         |
|                 |                              |                                                                                                    |                         |          |          |           |             |               |         |               |         |
|                 |                              |                                                                                                    |                         |          |          |           |             |               |         |               |         |
|                 |                              |                                                                                                    |                         |          |          |           |             |               |         |               |         |
|                 |                              |                                                                                                    |                         |          |          |           |             |               |         |               |         |
|                 |                              |                                                                                                    |                         |          |          |           |             |               |         |               |         |
|                 |                              |                                                                                                    |                         |          |          |           |             |               |         |               |         |
|                 |                              |                                                                                                    |                         |          |          |           |             |               |         |               |         |

| 🌠 BKG Ntrip Client (BNC) Version 2.7                                                                                                    |                   |                       |                       |                 |                       |                       |                 | _ 0                                  |
|----------------------------------------------------------------------------------------------------|-------------------|-----------------------|-----------------------|-----------------|-----------------------|-----------------------|-----------------|--------------------------------------|
| File Help                                                                                                    |                   |                       |                       |                 |                       |                       |                 |                                      |
| Network General RINEX Observation                                                                                                    | ns RINEX Epheme   | is RINEX Editing & QC | Broadcast Corrections | Feed Engine     | Serial Output Outages | Miscellaneous PPP (1) | PPP (2) Combine | Corrections Upload Corrections Uploa |
| Precise Point Positioning, Panel 2.                                                                                                    |                   |                       |                       |                 |                       |                       |                 |                                      |
| Antennas                                                                                                    | C:/NTRIP/data/I08 | I.ATX                 |                       | ANTEX File      | TRM29659.0            | NONE                  |                 | Antenna Name                         |
| Basics                                                                                                    | <b>v</b>          | Use phase obs         | ঘ                     | Estimate tropo  | <b>v</b>              | Use GLONASS           | ঘ               | Use Galileo                          |
| Basics cont'd                                                                                                    | 5                 | Sync Corr (sec)       |                       | Averaging (min) | 30                    | Quick-Start (sec)     | 60              | Max Sol. Gap (sec)                   |
| Basics cont'd                                                                                                    | 0.9               | Audio response (m)    |                       |                 |                       |                       |                 |                                      |
| Sigmas                                                                                                    | 10.0              | Code                  | 0.02                  | Phase           |                       |                       |                 |                                      |
| Sigmas cont'd                                                                                                    | 100.0             | XYZ Init              | 100.0                 | XYZ White Noise | 0.1                   | Tropo Init            | 3e-6            | Tropo White Noise                    |
|                                                                                                    | ,                 |                       | ,                     |                 |                       |                       | ,               |                                      |
|                                                                                                    |                   |                       | X Add Stream          |                 |                       | X                     |                 |                                      |
| Streams: resource loader / mountpoint                                                                                                    | decoder           | lat long              | Add stream(s) c       | oming from:     |                       |                       |                 |                                      |
|                                                                                                    |                   |                       |                       |                 |                       |                       |                 |                                      |
|                                                                                                    |                   |                       | Caster TCP/IP         | port UDP por    | t Serial port         | Cancel                |                 |                                      |
|                                                                                                    |                   |                       |                       |                 |                       |                       |                 |                                      |
|                                                                                                    |                   |                       |                       |                 |                       |                       |                 |                                      |
|                                                                                                    |                   |                       |                       |                 |                       |                       |                 |                                      |
| log Throughput Latency PPP Pl                                                                                                    | ot                |                       |                       |                 |                       |                       |                 |                                      |
| and a monographic function of the second second sec |                   |                       |                       |                 |                       |                       |                 |                                      |
|                                                                                                    |                   |                       |                       |                 |                       |                       |                 |                                      |
|                                                                                                    |                   |                       |                       |                 |                       |                       |                 |                                      |
|                                                                                                    |                   |                       |                       |                 |                       |                       |                 |                                      |

| KG N   | trip Client (BNC) | Version 2.7   | -    |             |           |               |            |                    |               |                       |                 |                                      | _ & ×   |
|--------|-------------------|---------------|------|-------------|-----------|---------------|------------|--------------------|---------------|-----------------------|-----------------|--------------------------------------|---------|
| Netw   | ¥ Add Streams     | from Caster   |      |             |           |               | <u>? ×</u> | ngine   Serial Out | put   Outages | Miscellaneous PPP (1) | PPP (2) Combine | Corrections   Upload Corrections   I | Jploa V |
|        | Caster host       | 186.228.51.52 |      | Caster port | 2101      | Casters table | Show       |                    |               |                       |                 |                                      |         |
|        | User              | cgearomc      |      | Password    |           | NTRIP Version | 1 •        | ile                | TRM29659.00   | NONE                  | <b>u</b>        | Antenna Name                         |         |
|        |                   |               |      |             |           |               |            | ng (min)           | 30            | Quick-Start (sec)     | 60              | Max Sol. Gap (sec)                   |         |
|        |                   |               |      |             |           |               |            |                    |               |                       |                 |                                      |         |
|        |                   |               |      |             |           |               |            | te Noise           | 0.1           | Tropo Init            | 3e-6            | Tropo White Noise                    |         |
|        |                   |               |      |             |           |               |            |                    |               |                       |                 |                                      |         |
| Stream |                   |               |      |             |           |               |            |                    |               |                       |                 |                                      |         |
|        |                   |               |      |             |           |               |            |                    |               |                       |                 |                                      |         |
|        |                   |               |      | _           |           |               |            |                    |               |                       |                 |                                      |         |
|        | Help=Shift+F1     | [             |      | Мар         | Get table | Select        | Close      |                    |               |                       |                 |                                      |         |
|        |                   |               |      |             |           |               |            |                    |               |                       |                 |                                      |         |
| Log    | Throughput        | Latency PPP   | Plot |             |           |               |            |                    |               |                       |                 |                                      | 1       |
|        |                   |               |      |             |           |               |            |                    |               |                       |                 |                                      |         |
|        |                   |               |      |             |           |               |            |                    |               |                       |                 |                                      |         |
|        |                   |               |      |             |           |               |            |                    |               |                       |                 |                                      |         |
|        |                   |               |      |             |           |               |            |                    |               |                       |                 |                                      |         |

| Ke BKG | Ntrip | Client (BNC) V | ersion 2.7    |          |                  |                  |      |           |       |          |              |              |                              |           |          |                     |                    | _ & ×   |
|--------|-------|----------------|---------------|----------|------------------|------------------|------|-----------|-------|----------|--------------|--------------|------------------------------|-----------|----------|---------------------|--------------------|---------|
| Net    | u 🔽   | Add Steeping f | vom Caston    |          |                  |                  |      |           | 21    | Ibaine I | Serial Outor | ut Dutanes   | Miscellaneous                | DDD (1)   | PPP (2)  | Combine Corrections | Upload Corrections |         |
| IVED   | × 💽   | Add Streams I  | rolli Caster  | _        | 1                |                  |      |           |       |          | Senai Outpi  | at   Outages | Miscellaneous                | FFF (1)   | ···· (2) | combine corrections | opidad corrections | 1 opios |
|        |       | Caster host    | 186.228.51.52 | •        | Caster port      | 2101             | Cast | ers table | Show  |          |              |              |                              |           |          | _                   |                    |         |
|        |       | User           | cgedrbmc      |          | Password         |                  | NTRI | P Version |       | ile      |              | TRM29659.00  | NONE                         |           |          | Antenna N           | lame               |         |
|        |       | nountpoin /    | Campos dos    | format   | tormat           | -details         | 2    | system    | DRMC  | tropo    |              | 30           | Use GLONAS<br>Ouick-Start (s | S<br>sec) | 60       | I✓ Use Galileo<br>  | an (sec)           |         |
|        |       | 7 10000        | Goytacazes    | DTCM 2.0 | 1004(1),1000(10  | 1000(10),101     | 2    | CDC LCLO  | DDMC  |          |              | 100          |                              | ,         | 100      |                     | op (000)           |         |
|        | 3     | 8 RNNAU        | Colorado      | RTCM 3.0 | 1004(1),1006(10  | ),1008(10),101   | 2    | GPS+GLO   | RBMC  |          |              |              |                              |           |          |                     |                    |         |
|        | 3     | 9 ROCD0        | D'Oeste       | RTCM 3.0 | 1004(1),1006(10  | ),1008(10),101   | 2    | GPS+GLO   | RBMC  | te Noise |              | 0.1          | Tropo Init                   |           | 3e-6     | <br>Tropo Whit      | te Noise           |         |
|        | 4     | 0 RTCM3EPH     | Assisted-GNSS | RTCM 3   | 1019(5),1020(5)  |                  | 0    | GPS+GLO   | Misc  |          |              |              |                              |           |          |                     |                    |         |
|        | 4     | 1 SALU0        | Sao Luiz      | RTCM 3.0 | 1004(1),1006(10) | ,1008(10),101    | 2    | GPS+GLO   | RBMC  |          |              |              |                              |           |          |                     |                    |         |
| Stre   | ar 4  | 2 SAVO0        | Salvador(IN   | RTCM 3.0 | 1004(1),1006(10) | ),1008(10),101   | 2    | GPS+GLO   | RBMC  |          |              |              |                              |           |          |                     |                    |         |
|        | 4     | 3 SIRGAS2000   | 1 BRDC_APC    | RTCM 3.0 | 1057(60),1058(1  | 0),1059(10)      | 0    | GPS       | Misc  |          |              |              |                              |           |          |                     |                    |         |
|        | 4     | 4 SIRGAS2000   | 2 BRDC_APC    | RTCM 3.0 | 1057(60), 1058(1 | 0), 1059(10), 10 | 0    | GPS+GLO   | Misc  |          |              |              |                              |           |          |                     |                    |         |
|        |       | 1              |               | 1        |                  |                  |      |           | •     |          |              |              |                              |           |          |                     |                    |         |
|        | н     | elp=Shift+F1   |               |          | Мар              | Get table        | Sele | t         | Close |          |              |              |                              |           |          |                     |                    |         |
|        |       |                |               |          |                  |                  |      |           |       |          |              |              |                              |           |          |                     |                    |         |
| Log    | ) тh  | roughput   La  | tency PPP Plo | ot       |                  |                  |      |           |       |          |              |              |                              |           |          |                     |                    |         |
|        |       |                |               |          |                  |                  |      |           |       |          |              |              |                              |           |          |                     |                    |         |
|        |       |                |               |          |                  |                  |      |           |       |          |              |              |                              |           |          |                     |                    |         |
|        |       |                |               |          |                  |                  |      |           |       |          |              |              |                              |           |          |                     |                    |         |
|        |       |                |               |          |                  |                  |      |           |       |          |              |              |                              |           |          |                     |                    |         |
|        |       |                |               |          |                  |                  |      |           |       |          |              |              |                              |           |          |                     |                    |         |

| Os | fluxos d | e dados | coletados | pelo | receptor | são | obtidos | da | seguinte | forma: |
|----|----------|---------|-----------|------|----------|-----|---------|----|----------|--------|
|    |          |         |           |      |          |     |         |    |          |        |

| KG Ntrip | Client (BNC)    | ) Version 2.7         |                      |                    |                       |                 |               |                         |               |         |         |                                       | _ 8 ×              |
|----------|-----------------|-----------------------|----------------------|--------------------|-----------------------|-----------------|---------------|-------------------------|---------------|---------|---------|---------------------------------------|--------------------|
| Network  | General         | RINEX Observations    | RINEX Ephemeris      | RINEX Editing & QC | Broadcast Corrections | Feed Engine     | Serial Output | Outages                 | Miscellaneous | PPP (1) | PPP (2) | Combine Corrections Upload Correction | s Uploa <b>∢ ▶</b> |
|          | Precise Point I | Positioning, Panel 2. |                      |                    |                       |                 |               |                         |               |         |         |                                       |                    |
|          | Antennas        |                       | C:/NTRIP/data/I08.AT | x                  |                       | ANTEX File      | Γ             | TRM29659.00             | NONE          |         |         | Antenna Name                          |                    |
|          | Basics          |                       |                      | lse phase obs      | V                     | Estimate tropo  |               | $\overline{\mathbf{v}}$ | Use GLONAS    | ss      | Ŗ       | Use Galileo                           |                    |
|          | Basics cont'd   |                       | 5 5                  | ync Corr (sec)     |                       | Averaging (min) | 5             | 30                      | Quick-Start ( | (sec)   | 60      | Max Sol. Gap (sec)                    |                    |
|          | Basics cont'd   |                       | 0.9                  | udio response (m)  |                       |                 |               |                         |               |         |         |                                       |                    |
|          | Sigmas          |                       | 10.0                 | ode                | 0.02                  | Phase           | _             |                         |               |         |         | _                                     |                    |
|          | Sigmas cont'd   |                       | 100.0                | YZ Init            | 100.0                 | XYZ White Noise | ſ             | 0.1                     | Tropo Init    |         | 3e-6    | Tropo White Noise                     |                    |
|          |                 |                       |                      |                    |                       |                 |               |                         |               |         |         |                                       |                    |
|          |                 |                       |                      | 2                  | Add Stream            |                 |               |                         |               |         |         |                                       |                    |
| Streams: | resource loade  | er / mountpoint       | decoder              | lat long           | Add stream(s) co      | oming from:     |               |                         | -             |         |         |                                       |                    |
|          |                 |                       |                      |                    |                       |                 |               |                         |               |         |         |                                       |                    |
|          |                 |                       |                      |                    | Caster TCP/IP         | port UDP po     | rt Serial p   | ca Ca                   | ancel         |         |         |                                       |                    |
|          |                 |                       |                      | _                  |                       |                 |               |                         |               |         |         |                                       |                    |
|          |                 |                       |                      |                    |                       |                 |               |                         |               |         |         |                                       |                    |
|          |                 |                       |                      |                    |                       |                 |               |                         |               |         |         |                                       |                    |
| Log Th   | nroughput       | Latency PPP Plot      | 1                    |                    |                       |                 |               |                         |               |         |         |                                       |                    |
|          |                 |                       |                      |                    |                       |                 |               |                         |               |         |         |                                       |                    |
|          |                 |                       |                      |                    |                       |                 |               |                         |               |         |         |                                       |                    |
|          |                 |                       |                      |                    |                       |                 |               |                         |               |         |         |                                       |                    |
|          |                 |                       |                      |                    |                       |                 |               |                         |               |         |         |                                       |                    |

Após selecionar os três fluxos necessários para a solução em tempo real, a área de tarefas do BNC deverá estar configurada conforme indicado no exemplo abaixo:

| SKG Ntrip Client (BNC) Version 2.8              |                         |                         |                     |                  |               |         |               | _ <b>D</b> X |
|-------------------------------------------------|-------------------------|-------------------------|---------------------|------------------|---------------|---------|---------------|--------------|
| <u>F</u> ile <u>H</u> elp                       |                         |                         |                     |                  |               |         |               |              |
| Network General RINEX Observations              | RINEX Ephemeris         | RINEX Editing & QC      | Broadcast Correct   | ions Feed Engine | Serial Output | Outages | Miscellaneous | PPP (1)      |
| Settings for proxy in protected networks and fo | r SSL authorization, le | ave boxes blank if none |                     |                  |               |         |               |              |
| Provy best                                      |                         |                         |                     |                  |               |         |               |              |
| Proxy nort                                      |                         |                         |                     |                  |               |         |               |              |
| Path to SSL Certificates                        |                         | Default: C:/Us          | ers/VRF\.config\BKG |                  |               |         |               |              |
| Ignore SSL Authorization Errors                 |                         |                         |                     |                  |               |         |               |              |
|                                                 |                         |                         |                     |                  |               |         |               |              |
|                                                 |                         |                         |                     |                  |               |         |               |              |
|                                                 |                         |                         |                     |                  |               |         |               |              |
| Streams: resource loader / mountpoint           | decoder                 | lat long                | nmea ntrip b        | tes              |               |         |               |              |
| 1 192.168.0.2:5001/LEICA                        | RTCM_3.x                | -22.5 -43.3             | no N 01             | oyte(s)          |               |         |               |              |
| 2 products.igs-ip.net:2101/CLK44                | RTCM_3.0                | 50.00 10.00             | no 1 01             | oyte(s)          |               |         |               |              |
| 3 products.igs-ip.net:2101/RTCM3EPH             | RTCM_3                  | 50.09 8.66              | no 1 01             | oyte(s)          |               |         |               |              |
|                                                 |                         |                         |                     |                  |               |         |               |              |
|                                                 |                         |                         |                     |                  |               |         |               |              |
| Log Throughput Latency PPP Plot                 |                         |                         |                     |                  |               |         |               |              |
|                                                 |                         |                         |                     |                  |               |         |               |              |
|                                                 |                         |                         |                     |                  |               |         |               |              |
|                                                 |                         |                         |                     |                  |               |         |               |              |
|                                                 |                         |                         |                     |                  |               |         |               |              |
|                                                 |                         |                         |                     |                  |               |         |               |              |
| Add Stream Delete Stream Map Start Stop         |                         | Help ?=Shift+F1         |                     |                  |               |         |               |              |

(6°) - As abas do BNC devem receber as seguintes configurações:

A) Na aba "General" deve-se informar o nome e diretório onde será armazenado o arquivo de "log" ou saída da solução:

| BKG Ntrip      | Client (BN       | C) Version 2.8              | _                        | _           | _        | -     | _          |         | -           | _             | _       | _             |         |         |    |
|----------------|------------------|-----------------------------|--------------------------|-------------|----------|-------|------------|---------|-------------|---------------|---------|---------------|---------|---------|----|
| e <u>H</u> elp |                  |                             |                          |             |          |       |            |         |             |               |         |               |         |         |    |
| Network        | General          | RINEX Observations          | RINEX Ephemeris          | RINEX Edit  | ing & QC | Broad | cast Corre | ctions  | Feed Engine | Serial Output | Outages | Miscellaneous | PPP (1) | PPP (2) | Cc |
|                |                  |                             |                          |             |          |       |            |         |             |               |         |               |         |         |    |
| eneral set     | tings for logi   | nie, nie nandling, configui | ration on-the-fly, and a | auto-start. |          |       |            |         |             |               |         |               |         |         |    |
| ogfile (full p | path)            | c: \ntrip\data\LEICA.       | og                       |             |          |       |            |         |             |               |         |               |         |         |    |
| Append files   | s                |                             |                          |             |          |       |            |         |             |               |         |               |         |         |    |
| Reread cont    | figuration       | 1 day 🔻                     |                          |             |          |       |            |         |             |               |         |               |         |         |    |
| Auto start     |                  |                             |                          |             |          |       |            |         |             |               |         |               |         |         |    |
| law output     | t file (full pat | h)                          |                          |             |          |       |            |         |             |               |         |               |         |         |    |
|                |                  |                             |                          |             |          |       |            |         |             |               |         |               |         |         |    |
|                |                  |                             |                          |             |          |       |            |         |             |               |         |               |         |         |    |
| Streams:       | : resource       | loader / mountpoint         | decoder                  | lat         | long     | nmea  | ntrip      | bytes   |             |               |         |               |         |         |    |
| 192.168.0      | .2:5001/LEI      | CA                          | RTCM_3.x                 | -22.5       | -43.3    | no    | N          | byte(s) |             |               |         |               |         |         |    |

B) Na aba "**RINEX Observations**" deve-se indicar a pasta de saída do arquivo RINEX, bem como o período de rastreio e seu intervalo:

| 🔧 BKG Ntrip               | Client (BN   | C) Version 2.8     | and the second  |                    | _                     | -           | _             | _       | _             | -       |         |       |
|---------------------------|--------------|--------------------|-----------------|--------------------|-----------------------|-------------|---------------|---------|---------------|---------|---------|-------|
| <u>F</u> ile <u>H</u> elp |              |                    |                 |                    |                       |             |               |         |               |         |         |       |
| Network                   | General      | RINEX Observations | RINEX Ephemeris | RINEX Editing & QC | Broadcast Corrections | Feed Engine | Serial Output | Outages | Miscellaneous | PPP (1) | PPP (2) | Cc∢∢► |
| Saving RINE               | X observatio | on files.          |                 |                    |                       |             |               |         |               |         |         |       |
| Directory                 |              | c:\ntrip\data\     |                 |                    |                       |             |               |         |               |         |         |       |
| Interval                  |              | 1 hour             | 1 sec 🌲         |                    |                       |             |               |         |               |         |         |       |
| Skeleton ext              | ension       | SKL                |                 |                    |                       |             |               |         |               |         |         |       |
| Script (full p            | ath)         |                    |                 |                    |                       |             |               |         |               |         |         |       |
| Version 3                 |              |                    |                 |                    |                       |             |               |         |               |         |         |       |
|                           |              |                    |                 |                    |                       |             |               |         |               |         |         |       |

C) Na aba "**PPP(1)**" deve-se selecionar "**Realtime-PPP**", digitar o código utilizado para identificar o ponto a ser rastreado, digitar o identificador do fluxo a ser usado para as correções às órbitas e relógios, informar a altura da antena em "**Antenna** execentricity" dU, digitar o diretório e nome do arquivo NMEA, no campo "**NMEA File**", a porta NMEA deverá ser 9000 e selecionar a caixa "**PPP Plot**".

| 8KG Ntrip Client (BNC) Version 2.7                                                       |                             |                       |                                  |                              |                                                        |
|------------------------------------------------------------------------------------------|-----------------------------|-----------------------|----------------------------------|------------------------------|--------------------------------------------------------|
| File Help                                                                                |                             |                       |                                  |                              |                                                        |
| Network General RINEX Observations RINE                                                  | X Ephemeris   RINEX Editing | g & QC   Broadcast Co | rrections   Feed Engine   Serial | Output Outages Miscellaneous | PPP (1) PPP (2) Combine Corrections Upload Corrections |
| Precise Point Positioning, Panel 1.                                                      |                             |                       |                                  |                              |                                                        |
| Mode & mountpoints Realtime-PPP                                                          | -                           |                       | LEICA                            | Obs.                         | GAS200002 Corr.                                        |
| Marker coordinates                                                                       | x                           |                       |                                  | Y                            | Z                                                      |
| Antenna excentricity                                                                     | 0.000 dN                    |                       | 0.000                            | dE                           | 0.00þ0 du                                              |
| NMEA & plot output c: \ntrip\data\                                                       | IAPA 139 NMEA File          |                       | 9000                             | NMEA Port                    | PPP Plot                                               |
| Post-processing                                                                          | Obs                         |                       |                                  | . Nav                        |                                                        |
|                                                                                          | Corr                        |                       |                                  | Log (full path)              |                                                        |
| Streams: resource loader / mountpoint                                                    | decoder lat l               | long nmea ntrip       | bytes                            |                              |                                                        |
| 1 196 228 51 52/2101/PTCM2EDH                                                            |                             | 66 88 1               | 0 byte(s)                        |                              |                                                        |
| 1 100.220.01.02.210 JK (CMOEPH                                                           | RTCM_3 50.09 8              | 0,00 10 1             | 0.07(2(3)                        |                              |                                                        |
| 2 186.228.51.52:2101/SIRGAS200002                                                        | RTCM_3 50.09 8              | 10.00 no 1            | 0 byte(s)                        |                              |                                                        |
| 2 186.228.51.52:2101/SIRGAS200002                                                        | RTCM_3 50.09 8              | 10.00 no 1            | 0 byte(s)                        |                              |                                                        |
| 2 186.228.51.52:210 [/SIRGAS200002                                                       | RTCM_3.0 50.00 1            | 10.00 no 1            | 0 byte(s)                        |                              |                                                        |
| 2 186.228.51.52:210 I/SIRGAS200002                                                       | RTCM_3.0 50.00 1            | 10.00 no 1            | 0 byte(s)                        |                              |                                                        |
| 2     186.228.51.52:210 I/SIRGAS200002       Log     Throughput     Latency     PPP Plot | RTCM_3.0 50.00 1            | 10.00 no 1            | 0 byte(s)                        |                              |                                                        |
| 2 186.228.51.52:210 I/SIRGAS200002                                                       | RTCM_3.0 50.00 1            | 10.00 no 1            | 0 byte(s)                        |                              |                                                        |
| 2 186.228.51.52:210 I/SIRGAS200002                                                       | RTCM_3.0 50.00 1            | 10.00 no 1            | 0 byte(s)                        |                              |                                                        |

D) Na aba "**PPP(2**)" item "**Antenna**" deve-se informar o nome e local onde se encontra o arquivo de correção de centro de fase de antena(receptor e satélite), como por exemplo igs08\_1706.atx. Identificar o modelo da antena usado conforme os códigos adotados pelo IGS. Estas informações são encontradas em igscb.jpl.nasa.gov/igscb/station/general/rcvr\_ant.tab.

Configurar as demais opções conforme figura abaixo.

| BKG Ntrip Client (BNC | C) Version 2.8     | and the second      |                    | _                     | -            | _                     | _             |                    |        |
|-----------------------|--------------------|---------------------|--------------------|-----------------------|--------------|-----------------------|---------------|--------------------|--------|
| ile <u>H</u> elp      |                    |                     |                    |                       |              |                       |               |                    |        |
| Network General       | RINEX Observations | RINEX Ephemeris     | RINEX Editing & QC | Broadcast Corrections | Feed Engine  | Serial Output Outages | Miscellaneous | PPP (1) PPP (2)    | Cc €)► |
| Precise Point Posit   | ioning, Panel 2.   |                     |                    |                       |              |                       |               |                    |        |
| Antennas              | nc28-Windo         | ws/Example_Configs/ | igs08_1706.atx     | ANTEX File            | NOV702       | NONE                  |               | Antenna Name       |        |
| Basics                | $\checkmark$       | Use phase obs       |                    | Estimate tropo        | $\checkmark$ | Use GLONASS           |               | Use Galileo        |        |
| Basics cont'd         |                    | Sync Corr (sec)     |                    | Averaging (min)       |              | Quick-Start (sec)     |               | Max Sol. Gap (sec) |        |
| Basics cont'd         |                    | Audio response      | (m)                |                       |              |                       |               |                    |        |
| Sigmas                | 10.0               | Code                | 0.02               | Phase                 |              |                       |               |                    |        |
| Sigmas cont'd         | 100.0              | XYZ Init            | 100.0              | XYZ White Noise       | 0.1          | Tropo Init            | 3e-6          | Tropo White Noise  |        |
|                       |                    |                     |                    |                       |              |                       |               |                    |        |
|                       |                    |                     |                    |                       |              |                       |               |                    |        |

E) Iniciar o cálculo/levantamento selecionando a opção "**Start**" na barra horizontal inferior. Após alguns segundos os resultados estarão sendo fornecidos via tela e arquivo log, conforme figura abaixo, ao mesmo tempo na área "**Streams**" pode ser acompanhado a passagem dos fluxos em "**bytes**". Nas abas horizontais inferiores acompanha-se a solução em "**PPP plot**" e a latência na aba "**Latency**", a qual não deve exceder 30 segundos.

| Elle Help     Network General RINEX Observations RINEX Ephemeris RINEX Editing & QC   Broadcast Corrections   Feed Engine   Serial Output   Outages   Miscellaneous   PPP (1)   PPP (2)   Combine Corrections   Up (4)     Precise Point Positioning, Panel 2.   Antennas   IP/Bnc28-Windows/Example_Configs/gs08_1706.atx   ANTEX File   NOV702   NONE   Antenna Name     Basics   IV   Use phase obs   IV   Estimate tropo   Use GLONASS   Use Galleo     Basics cont'd   Sync Corr (sec)   Averaging (min)   Quick-Start (sec)   Max Sol. Gap (sec)     Basics cont'd   Audio response (m)   Estimate   Estimate   Estimate                                                                                                    |
|----------------------------------------------------------------------------------------------------|
| Network   General   RINEX Observations   RINEX Editing & QC   Broadcast Corrections   Feed Engine   Serial Output   Outages   Miscellaneous   PPP (1)   PPP (2)   Combine Corrections   Ug (4)     Precise Point Positioning, Panel 2.   Anternas   IP/Bnc28-Windows/Example_Configs//gs08_1706.atx   ANTEX File   NOV702   NONE   Anterna Name     Basics   IV   Use phase obs   IV   Estimate tropo   IV   Use GLONASS   V   Use Galleo     Basics cont'd   Sync Corr (sec)   Averaging (min)   Quick-Start (sec)   Max Sol. Gap (sec)     Basics cont'd   Config   Config   Action propose (m)   Estimate                                                                                                    |
| Precise Point Positioning, Panel 2.     Antennas   IP/Bnc28-Windows/Example_Configs//gs08_1706.atc   ANTEX File   NOV702   NONE   Antenna Name     Basics   IV   Use phase obs   IV   Estimate tropo   IV   Use GLONASS   IV   Use Galleo     Basics cont'd   Sync Corr (sec)   Averaging (min)   Quick-Start (sec)   Max Sol. Gap (sec)     Basics cont'd   Audio response (m)   Estimate   Start (sec)   Max Sol. Gap (sec)                                                                                                    |
| Antennas IP/Bnc28-Windows/Example_Configs/Igs08_1706.atx ANTEX File NOV702 NONE Antenna Name   Basics IV Use phase obs IV Estimate tropo IV Use GLONASS IV Use Galileo   Basics cont'd Sync Corr (sec) Averaging (min) Quick-Start (sec) Max Sol. Gap (sec)   Basics cont'd Audio response (m) Estimate Destinate Estimate                                                                                                    |
| Basics Image: Control of the second of the second of the |
| Basics cont'd Sync Corr (sec) Averaging (min) Quick-Start (sec) Max Sol. Gap (sec)   Basics cont'd Audio response (m) Code Code Code                                                                                                    |
| Basics cont'd Audio response (m)                                                                                                    |
| Simulation Code and Device                                                                                                    |
| sigmas 10.0 Code 0.02 Phase                                                                                                    |
| Sigmas cont'd     100.0     XYZ Init     100.0     XYZ White Noise     0.1     Tropo Init     3e-6     Tropo White Noise                                                                                                    |
|                                                                                                    |
|                                                                                                    |
| Streams: rejource loader / mountpoint decoder lat long nmea ntrip bytes                                                                                                    |
| 122168.0 25001/LEICA RTCM_3.x -22.5 -43.3 no N 2.35516 MB                                                                                                    |
| 2 products.jgs-ip.netz101/CLK44 RTCM_3.0 50.00 10.00 no 1 1.08924 MB                                                                                                    |
| 3 products.igs-ip.net.2101/RTCM3EPH RTCM_3 50.09 8.66 no 1 2.82443 MB                                                                                                    |
|                                                                                                    |
|                                                                                                    |
| Log Throughput Latency PPP Plot                                                                                                    |
| 12-12-03 15:13:56 LEICA PPP 15:15:36.0 14 4280294.898 + 0.038 -4034430.184 + 0.030 -2458144.549 + 0.031 NEU 0.031 -0.414 0.594                                                                                                    |
| 12-12-03 15:13:57 LEICA PPP 15:15:37.0 15 4280294.906 + 0.038 -4034430.190 + 0.030 -2458144.556 + 0.031 NEU 0.028 -0.413 0.606                                                                                                    |
| 12-12-03 15:13:58 LEICA PPP 15:15:38.0 15 4280294.919 + 0.037 -4034430.201 + 0.029 -2458144.568 + 0.028 NEU 0.023 -0.412 0.627                                                                                                    |
| 12-12-03 15:13:59 LEICA PPP 15:15:39.0 14 4280294:901 + 0.038 -4034430.189 + 0.030 -2458144.552 + 0.031 NEU 0.030 -0.415 0.600                                                                                                    |
| 12-12-03 15:14:00 LEICA PPP 15:15:40.0 14 4280294.904 + 0.038 -4034430.190 + 0.030 -2458144.553 + 0.031 NEU 0.030 -0.414 0.603                                                                                                    |
|                                                                                                    |
| Add Stream Delete Stream Map Start Stop Help ?=Shift +F1                                                                                                    |